Prezado Mutuário,

O CIBRIUS agora possui novos convênios junto ao Banco do Brasil para o Débito Automático, os quais entraram em funcionamento neste mês, e já estão aparecendo para alguns mutuários.

Essa autorização deverá ser feita por todos os participantes ativos, **que possuem** empréstimo junto ao CIBRIUS, mesmo os que já possuem o atual desconto no banco ou em folha de pagamento.

# Lembramos que o Débito efetuado pelo CIBRIUS se refere somente às prestações de empréstimo, e consta no contrato assinado junto ao Instituto, a obrigatoriedade desta autorização bancária.

Dessa forma, é de fundamental importância a autorização junto ao Banco seja atualizada, de forma que seu empréstimo continue vigente, sem riscos de inadimplência.

Assim, preparamos um passo a passo para vos auxiliar no procedimento, e nos colocamos à disposição a eventuais dúvidas e questionamentos.

## PASSO A PASSO PARA AUTORIZAÇÃO DE DÉBITO AUTOMÁTICO NO BANCO DO BRASIL

1º) Acessar sua conta junto ao Banco do Brasil;

2°) Na barra lateral esquerda entre no Menu Princial > Pagamentos > Débito Automático > Inclusões, conforme imagem abaixo:

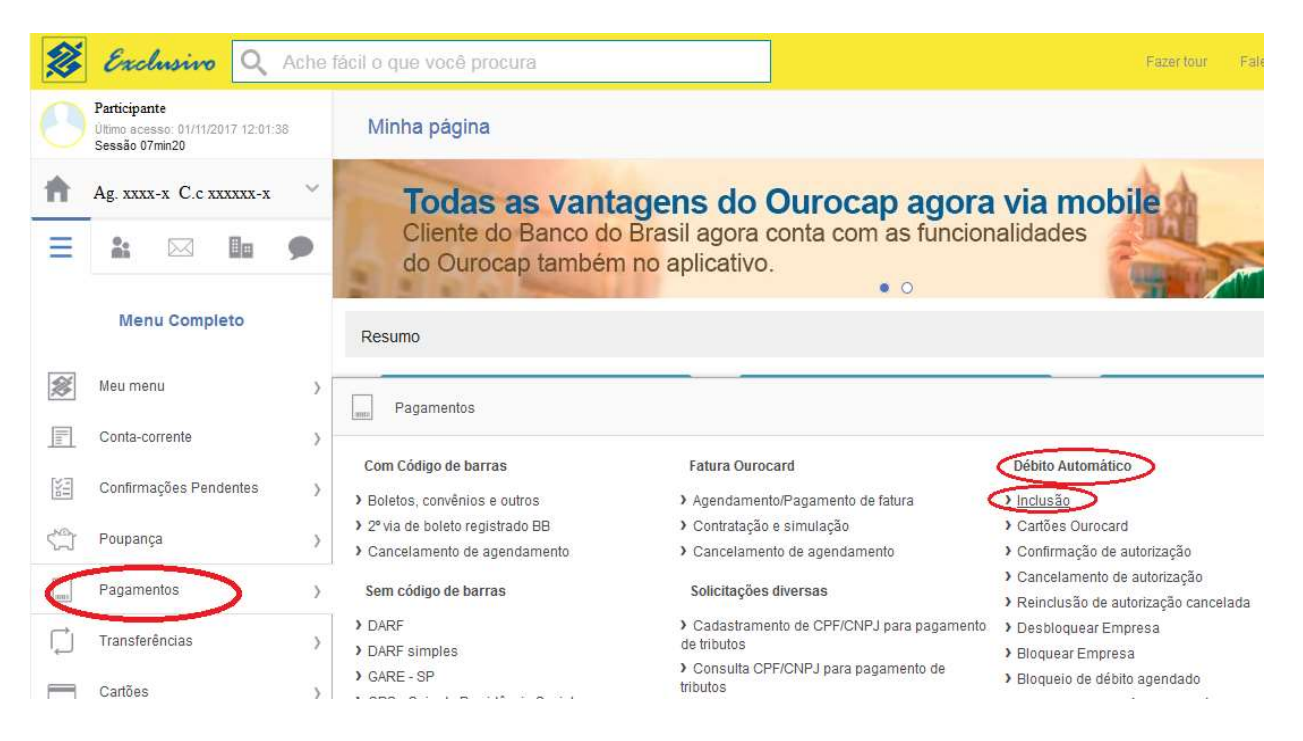

3º) Será direcionado para a pagina de "Inclusão de débito automático" / Identificação do Convênio;

4°) Clique no botão azul "Número de convênio" e em seguida digite o número do convênio referente ao seu Plano de Benefício no CIBRIUS (ou o plano onde possui/pretende o empréstimo):

- Plano ConabPrev convênio número = 17513
- Plano Conab Saldado convênio número = 17517

5°) Deixe marcado na forma de pagamento "Conta corrente" e clique no botão azul "CONTINUAR":

|     | Participante<br>Ultimo acesso: 01/11/2017 12:01:38<br>Sessão 07min20 |   | Inclusão de débito automático                                    |
|-----|----------------------------------------------------------------------|---|------------------------------------------------------------------|
| ħ   | Ag. xxxx-x C.c xxxxxx-x                                              | ~ | Identificação do Convênio                                        |
| Ξ   | 1 🖂 🖿 9                                                              | D |                                                                  |
|     | Menu Completo                                                        |   | Código de Barras                                                 |
| ×   | Meu menu                                                             | > | Número do Convênio                                               |
| III | Conta-corrente                                                       | > |                                                                  |
|     | Confirmações Pendentes                                               | ) | Forma de Pagamento                                               |
| Ś   | Poupança                                                             | ) | Débito em Conta Débito em Conta Débito em Conta Débito na fatura |
| MIL | Pagamentos                                                           | ) | Corrente Corrente Poupança Crédito do cartao de crédito.         |
| Ļ   | Transferências                                                       | > |                                                                  |
|     | Cartões                                                              | > | $\frown$                                                         |
| ¢   | Empréstimo                                                           | > |                                                                  |

6°) Após continuar a nova página irá apresentar a "Confirmação". Digite seu CPF no campo "Identificador" e clique no botão azul "CONTINUAR".

|      | Participante<br>Ultimo acesso: 01/11/2017 12:01:38<br>Sessão 07min20 | Inclusão de débito automático                                                                                                    |
|------|----------------------------------------------------------------------|----------------------------------------------------------------------------------------------------|
| Ħ    | Ag. xxxx-x C.c xxxxxx-x                                              | Confirmação                                                                                                    |
| Ξ    | * 🖂 🖬 🗭                                                              | SISBB - Sistema de Informações Banco do Brasil - 06/11/2017 - Autoatendimento BB - Hora: 12:27:34<br>Agência: xxxx- Conta: xxxxx-x- Cliente: Participante |
|      | Menu Completo                                                        | Identificador: xxxxxxxxxxxxx CPF                                                                                                    |
| ×    | Meu menu )                                                           | CONTINUAR                                                                                                    |
|      | Conta-corrente )                                                     |                                                                                                    |
| 1111 | Confirmações Pendentes                                               |                                                                                                    |

7°) Confirme seus dados, o nome do plano informado no campo de convênio, seu CPF e clique no botão azul "CONFIRMAR":

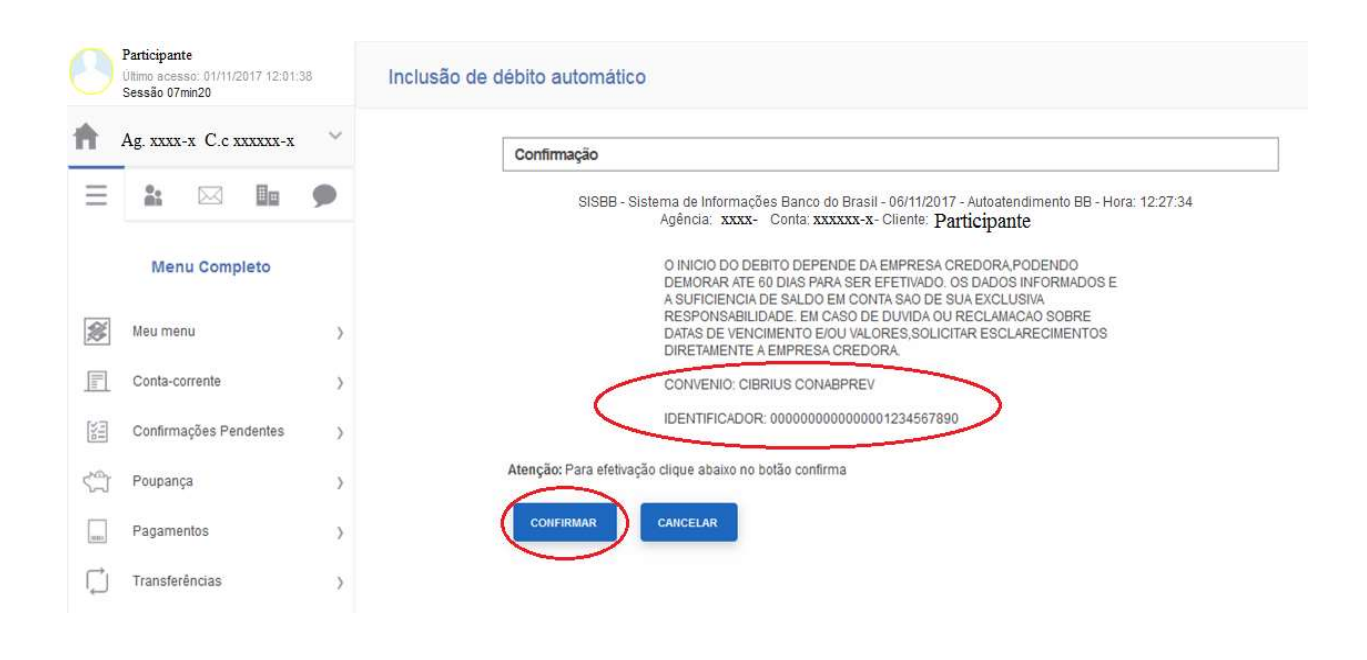

8°) Pronto!

A partir deste momento suas informações já estão atualizadas. Informe ao CIBRIUS que já efetivou sua atualização através do telefone: 0800 818 2808 / Whatsapp: (61) 3031-5981, ou envie o comprovante através do e-mail <u>emprestimo@cibrius.com.br</u>.

## <u>EVITEM INADIMPLÊNCIA, NÃO DEIXE DE EFETUAR A</u> <u>AUTORIZAÇÃO!!</u>

Todos os passos também podem ser feitos através do Caixa eletrônico ou aplicativo do celular.

Em caso de dúvidas ou demais problemas entre em contato conosco.

Obs.: Após o mês de junho/2023, pode ocorrer de já aparecer uma solicitação para autorização do Débito automático em sua página bancária, solicitamos que respondam de forma positiva, confirmando a autorização de débito através dos demais canais:

### • Internet Banking:

Opção: Pagamentos > Autorização de Débito > Confirmação de Autorização.

#### • Terminais de Atendimento (Caixa Eletrônico):

Opção: Pagamentos/Transferências > Débito Automático > Autorização de Débito > Confirmação de Cadastramento.

• SMS no celular (para os clientes que possuem o serviço junto ao Banco do Brasil):

Responder através do próprio SMS.

Área Financeira do CIBRIUS

Junho/2023